# Parcijalni ispit iz Računarske grafike Adobe Photoshop

Ispit ima četri vježbe. Za svaku vježbu možete osvojiti tačno 0%, 40%, 70% ili 100%, ni postotak manje ni bod više. Broj postotaka zavisi od količine, tačnosti i opšteg utiska urađene vježbe. Ispit traje 30 minuta.

### <u>Vježba broj 1</u>

Iz foldera D:\Grafika\SlikeZaAdobePhotoshop otvoriti sljedeću sliku

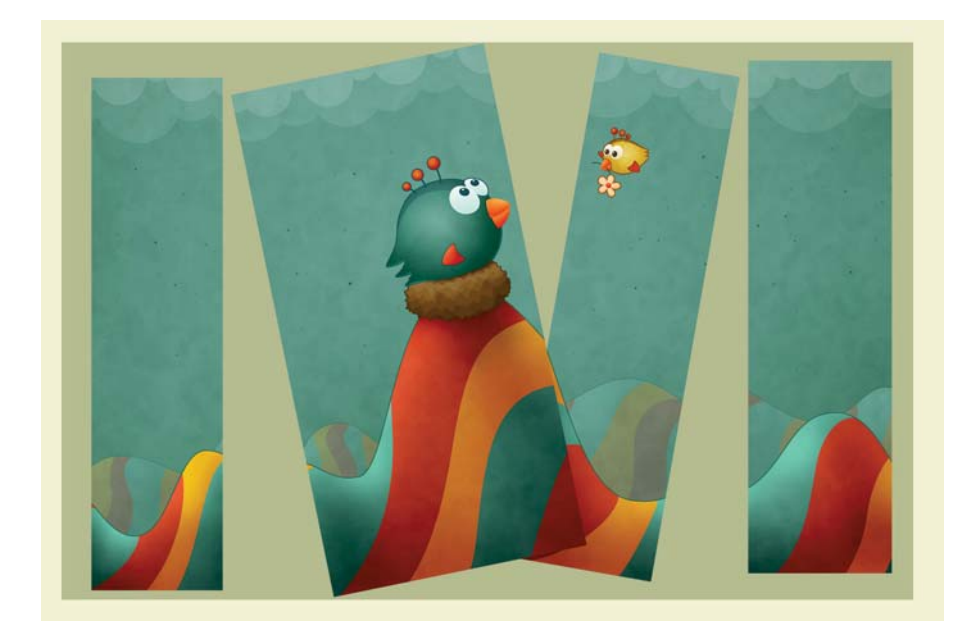

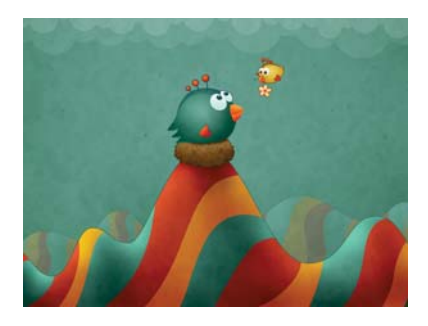

Od date fotografije dobiti novu fotografiju.

Primjetite da postoje dvije pozadine iza četri prikazana dijela slike.

## <u>Vježba broj 2</u>

Iz foldera D:\Grafika\SlikeZaAdobePhotoshop otvoriti sljedeću sliku

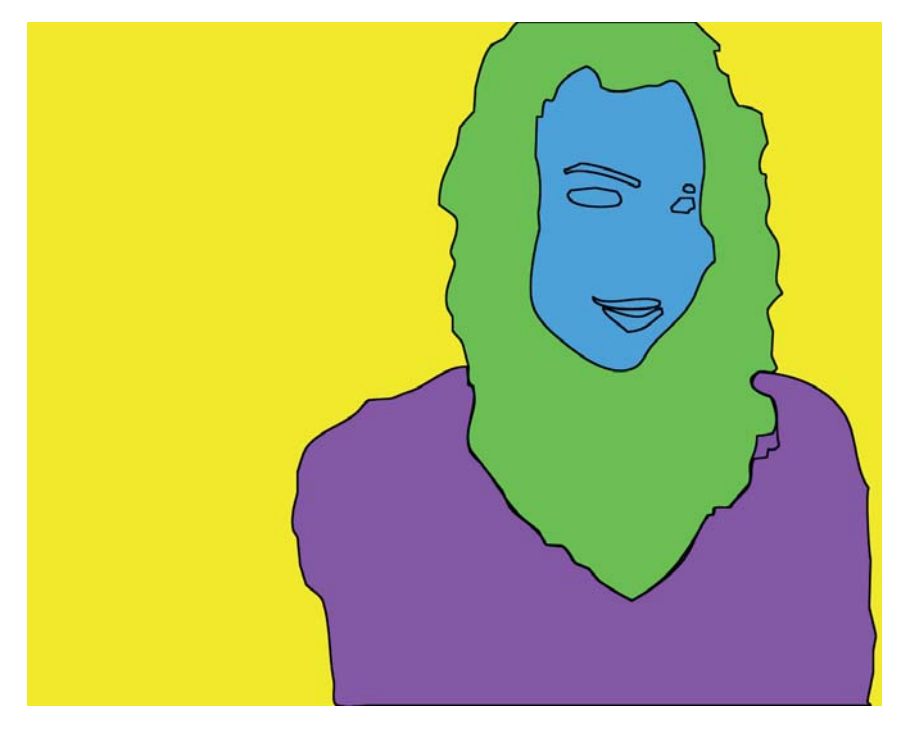

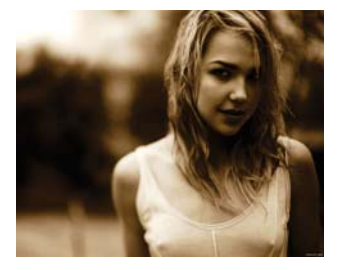

Od date fotografije dobiti novu fotografiju.

Na novoj fotografiji djevojka je prikazana u 3 boje, dok je pozadina iza djevojke u nekoj 4 boji.

### <u>Vježba broj 3</u>

Iz foldera D:\Grafika\SlikeZaAdobePhotoshop otvoriti sljedeće dvije fotografije:

Od datih fotografija dobiti novu.

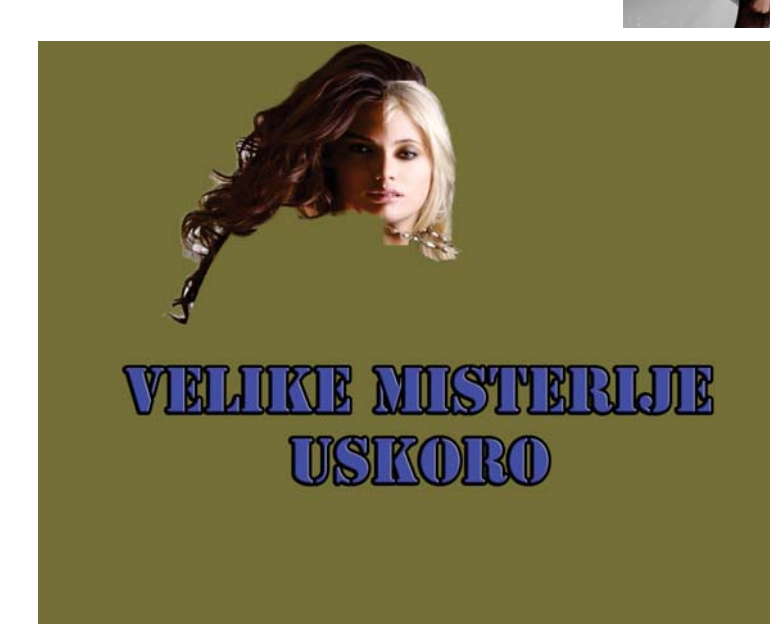

Orginalna i nova fotografija su istih dimenzija. Pozadina je u nekoj tamno-zeleno-sivoj boji. Na tekstu su primjenjeni neki efekti kao linija oko teksta, unutrašnja sjena i slično.

## <u>Vježba broj 4</u>

Iz foldera D:\Grafika\SlikeZaAdobePhotoshop otvoriti sljedeću fotografiju:

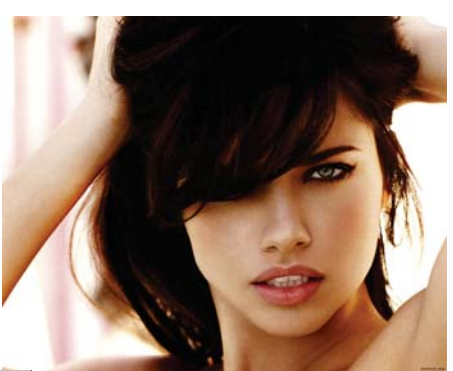

Od date fotografije dobiti novu:

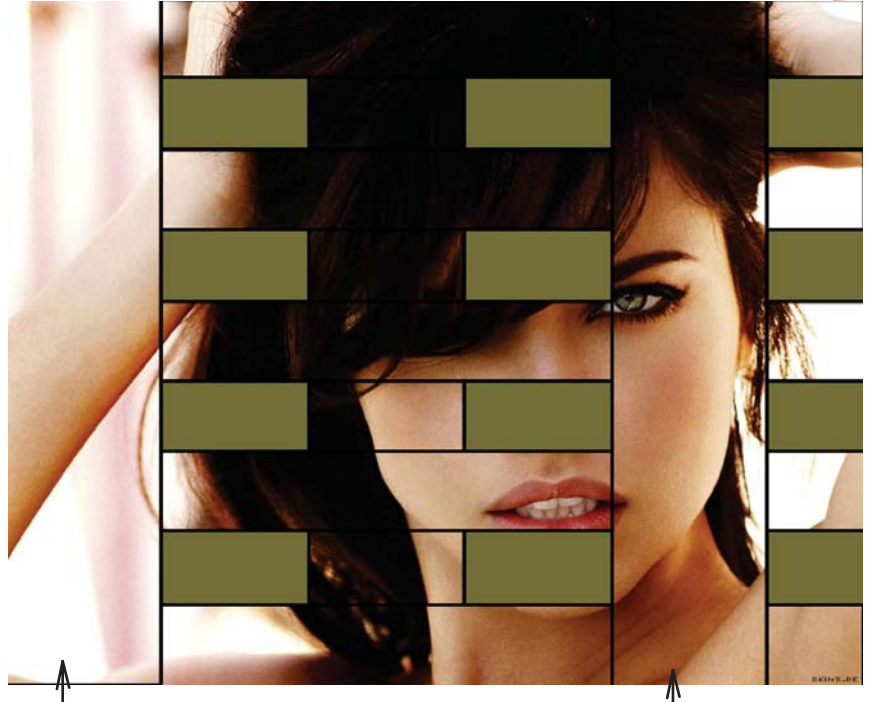

Fotografija je podjeljena na tri vertikalna i 4 horizonatalna dijela. Primjetite crne linije na fotografiji. Isto tako primjetite da us svi horizontalni dijelovi isti. Primjetite podudarnost pravougaonika na slici.

Uputa: korisno je uključiti gridne linije sa View ---> Show ---> Grid

prvi vertikalni dio

treći vertikalni dio